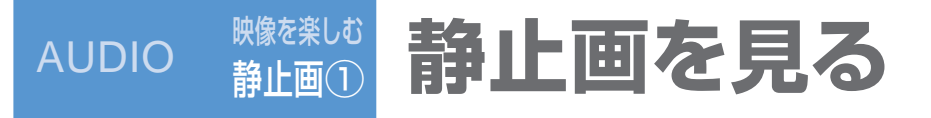

| オーディオメニュー<br>から (P.62)                                                                                                    | 静止画データ<br>を本機に<br>保存する<br>(1つのフォルダに)<br>最大1,000枚)<br>静止画を<br>再生する   | <ul> <li>準備:静止画データが保存されたSD<br/>メモリーカードを本機に入れる。</li> <li>②</li> <li>SDメモリーカード</li> <li>(リモコン→「赤」)</li> <li>HDDに保存<br/>(リモコン→「ビュー」)</li> <li>SDメモリーカードファイル画面を表示</li> <li>SDメモリーカード内のフォルダ/<br/>ファイル数が多いときは、表示される<br/>までに時間がかかる場合があります。</li> <li>HDDからの場合</li> <li>①</li> <li>HDDからの場合</li> <li>①</li> <li>SDメモリーカードからの場合</li> <li>①</li> <li>SDメモリーカード</li> <li>手順③へ</li> </ul> | <ul> <li>③</li> <li>● 保存するファイルを選び、保存</li> <li>● 保存先のフォルダを選び</li> <li>● 御めて静止画データを保存する場合は、自動的にフォルダが作成されるので、この操作は必要ありません。</li> <li>● サンブル/オープニングフォルダには保存できません。</li> <li>● サンブル/オープニングフォルダには保存できません。</li> <li>● アムワム・ドから読み込む ● 「中ロての一括保存</li> <li>● アムリムを選び</li> <li>● PHOTO画面が表示されます。(P.100)</li> </ul>                                                                                                    |
|----------------------------------------------------------------------------------------------------|---------------------------------------------------------------------|----------------------------------------------------------------------------------------------------|----------------------------------------------------------------------------------------------------|
|                                                                                                    | 静止画を<br>移動する<br>PF1ル<br>道                                           | (リモコン→「赤」)<br>1<br>2<br>HDD<br>フォルダを<br>選び、編集<br>(リモコン<br>→「青」)<br>2<br>3<br>HDD<br>2<br>$7 \pi \mu \phi z$<br>編集<br>(リモコン→「ビュー」)<br>3<br>HDD<br>選び、編集<br>消法する<br>(リモコン                                                                                                    | <ul> <li>③ ④</li> <li>移動したいファイルを<br/>選び、移動</li> <li>移動したいファイルを<br/>選び、移動</li> <li>修動したいファイルを<br/>選び、移動</li> <li>修動したいファイルを<br/>選び、移動</li> <li>(リモコン→「ビュー」)</li> <li>複数のファイルを選べます。<br/>(もうー度選ぶと解除)</li> <li>● サンブル/オープニングフォルダには、移動できません。</li> <li>● サンブル/オープニングフォルダには、移動できません。</li> <li>● サンブル/オープニングフォルダには、市動できません。</li> <li>● HDDのPHOTO画面(上記)から</li> <li>設定) 消去する<br/>でも、消去できます。</li> <li>● サンブル/オープニングフォルダの静</li> </ul>                                                                                                    |
| お知らせ<br>SDメモリーカード内の静止画<br>データは移動・消去・名称変更<br>できません。<br>**・消去したデータは、元に戻<br>せません。十分確認のうえ、<br>消去してください。<br>・消去中は、エンジンを切ら<br>ないでください。<br>正しく動作しなくなる場合<br>があります。 | データを<br>消去する* フォ<br>ッジ<br>消去                                        | → 「青」) 「編集」(リモコン→ 「ビュー」)<br>1 2 3<br>HDD 編集 済去する<br>(リモコン (リモコン→<br>→ 「青」) 「ビュー」)                                                                                                    | 消去」(リモコン→「ビュー」)       解除)       正国は休日くとませい。         ④       (1)       (1)         第去したいフォルダ<br>を選び、消去       ● 複数のファイルを<br>選べます。<br>(もうー度選ぶと解除)       ● 全消去 をタッチすると、HDD内の<br>すべての静止画データが消去されます。         消去」(リモコン→「ビュー」)       (1)       ● 全消去 (1)                                                                                                    |
|                                                                                                    | フォルダの<br>名称を変更<br>する<br>スナップエフェク<br>ターで再生する<br>フォルダを選ぶ<br>CN-HX900D | <ul> <li>HDD 編集 名称を変更する</li> <li>(リモコン→<br/>(リモコン)</li> <li>(リモコン→<br/>(リモコン)</li> <li>(リモコン→<br/>(リモコン)</li> <li>(リモコン→<br/>(リモコン)</li> <li>(リモコン→<br/>(リモコン)</li> </ul>                                                                                                    | <ul> <li>              A称を変更したいフォルダを選ぶ          </li> <li>             A称を入力し、完了         </li> <li>             A称を入力し、完了         </li> <li>             A称を入力し、完了         </li> <li>             A称を入力し、完了         </li> <li>             A称を入力し、完了         </li> <li>             A称を入力し、完了         </li> <li>             Application         </li> <li>             Application         </li> </ul> <li>             Application         <ul>             Application         </ul></li> <li>             Application         <ul>             Application         </ul></li> Application              Application <ul>             Application              Application              Application  </ul> <li> <ul>             Applicatio         </ul></li> |

静止画を見る